# Управління запасами

Управління запасами - це перегляд і управління запасами, якими керує і підтримує логістичний кластер в одному або декількох місцях.

У цьому розділі пояснюється, як реєструвати втрати і пошкодження вантажу на складі, відпускати вантаж кінцевому споживачеві і проводити інвентаризацію.

| <b>PRITA</b> |                |                  | Clus           | ter Production  | Project<br>TRAINING (RITA2) 🔻 |
|--------------|----------------|------------------|----------------|-----------------|-------------------------------|
| 🗠 Dashboard  | Consignments   | 🔹 Receives 🚺 Dis | patches        | Stock Managemer | nt Reporting                  |
| 曽 Planning   | Release Orders | Lost from Stock  | Release Histor | y 🖪 Inventory   | Count                         |

Управління запасами складається з п'яти ключових частин:

- Планування
- Замовлення на відпуск
- Втрати зі складу
- Історія відпуску
- Підрахунок запасів

## Планування

Вкладка**"Планування"** дозволяє операторам RITA керувати своїми запасами. Вони можуть переглядати дані про партію товару на екрані розпорядження запасами, реєструвати втрати та/або пошкодження на складі, відпускати товари кінцевому клієнту та роздруковувати складську картку.

| ⊻ Dashboard                        | Consignments   | ♣) Receive                    | es 🕻 Dis          | patches             | Stock Managem      | ent 📕 🖽 Repo        | orting                                        |                                         |                                      |       |
|------------------------------------|----------------|-------------------------------|-------------------|---------------------|--------------------|---------------------|-----------------------------------------------|-----------------------------------------|--------------------------------------|-------|
| Planning                           | Release Orders | <ul> <li>Lost from</li> </ul> | m Stock 🏼 🍰       | , Release Hist      | tory 🔒 Inventor    | ry Count            |                                               |                                         | V Show filte                         | rs    |
| 🔒 Storage                          |                |                               |                   | Bri                 | ndisi - UNHRD Ware | house 1 (Storage) 😽 |                                               |                                         | ¢ 128                                | 1C    |
| Brindisi - UNHR<br>Warehouse 1 (St | D 98           | Storage<br>Area               | Consign<br>Number | Product<br>Category | Description        | Inventory<br>Units  | Handling<br>Units                             | Total<br>weight<br>(kg)                 | Total<br>volume<br>(m <sup>3</sup> ) |       |
| San Vito - UNHR<br>Warehouse 2 (St | RD<br>torage)  |                               | ✓ BDS-<br>1342-1  | WASH                | Hygiene Kit        | 10.0 Each           | Show Dispo<br>Register Date     Degister Date | sition<br>mages                         |                                      | Optic |
| ± Transshipmer                     | nt Point       |                               | ✓ BDS-<br>1388-1  | WASH                | Hygiene Kit        | 10.0 Each           | Rejease                                       | ses<br>to Customer<br>is consignment to | o an other location                  | Optic |
| Customer Ad                        | dress          |                               | BDS-1392-         | СССМ                | Laptop 🌻           | 14.0 Bulk (kg)      | Print Stock (                                 | Card (en)                               | ounce investion                      | Optic |

На початковому екрані перераховані всі товари, що надійшли на склад, в пункт перевалки або на адресу клієнта, а також їхні основні дані та інформація про доставку.

Сторінка надає операторам три додаткові опції для перегляду файлу:

- Вони можуть переключити режим представлення з рівня позицій на рівень партій (на основі карток)
- Вони можуть бачити графіки, що показують використання сховища.

• Крім того, можна експортувати дані про відправлення в XLS або PDF-файл.

#### Розміщення запасів

Будь ласка, зверніться до розділу<u>"Ідентифікація відправлень</u>".

#### Реєструйте пошкодження

Коли відправлення зберігаються на визначеному складі (пункт зберігання/перевалки/адреса клієнта), оператори можуть реєструвати будь-які пошкодження або втрати, виявлені під час інспекції. Щоб зареєструвати пошкодження відправлень на складі, натисніть на опцію "Зареєструвати**пошкодження**" у відповідному вікні.

| Storage                                                                                          | Brindisi - UNHRD Wareho                                                                      | buse 1 (Storage) 🛠 🗰 🖻 |
|--------------------------------------------------------------------------------------------------|----------------------------------------------------------------------------------------------|------------------------|
| Brindisi - UNHRD 98<br>Warehouse 1 (Storage) 98<br>San Vito - UNHRD 9<br>Warehouse 2 (Storage) 9 | ✓ ■ BDS-1339 ▲ UNFPA      I:Health - KIT DE DINITE     BO0 Each 200.0 kg 1.00 m <sup>3</sup> | BDS-1342 LUNICEF       |

Оператор повинен вказати кількість пошкоджених предметів, номер акта про пошкодження та коментарі. Будь ласка, зверніть увагу, що RITA приймає пошкоджені одиниці тільки в інвентарних одиницях.

| legister Damages for                                                 | BDS-1339 at Brindi            | isi - UNHRD Wa | rehouse 1 (Storage) |                                  |
|----------------------------------------------------------------------|-------------------------------|----------------|---------------------|----------------------------------|
| urrent Location<br>Frindisi - UNHRD Warehouse 1 (;<br>Nate of Damage | Storage)                      | Damage re      | port number         |                                  |
| 21/Jan/2025                                                          |                               |                |                     |                                  |
| omments                                                              |                               |                |                     |                                  |
| Consignment Line                                                     | Quantity in Good<br>Condition | Weight         | Volume              | Quantity in Damaged<br>Condition |
| l: Health - KIT DE DINITE<br>♣ 0 - 0°C 🥊 🔒                           | 800 Each                      | 200.0kg        | 1.00m <sup>3</sup>  | 0                                |
|                                                                      | Close Dialog                  |                |                     | Saun                             |

### Реєстрація втрат

Коли товари зберігаються на визначеному складі (пункт зберігання/перевалки/адреса клієнта), оператори можуть реєструвати будь-які втрати, виявлені під час інспекції. Щоб зареєструвати втрату товарів на складі, натисніть на опцію "Зареєструвати втрати" у вікні.

| Dashboard Consignments     Planning Release Orders                                          | Receives     Poispatches     Stock Management     El Reporting     Lost from Stock     Release History     Inventory Count                                                                                                    | ▼ Show filters    |
|---------------------------------------------------------------------------------------------|----------------------------------------------------------------------------------------------------|-------------------|
| 😫 Storage                                                                                   | Brindisi - UNHRD Warehouse 1 (Storage) ↔                                                                                                    |                   |
| Brindisi - UNHRD<br>Warehouse 1 (Storage) 98<br>San Vito - UNHRD<br>Warehouse 2 (Storage) 9 | Image: Show Disposition       Image: Show Disposition       Image: Show Disposition <td></td> |                   |
| Transshipment Point     Customer Address                                                    | BDS-1374 & AECID & OCHA Warehouse                                                                                                    | ne Fiumicino<br>* |

Оператор повинен вказати кількість втрачених відправлень, номер акта про втрату та будь-які коментарі. Зверніть увагу, що RITA приймає інформацію про втрату лише в одиницях виміру.

| Register Losses for                            | BDS-1392 at Brindisi - U | NHRD Warehouse 1 (Stora        | age) ×                            |
|------------------------------------------------|--------------------------|--------------------------------|-----------------------------------|
| Current Location<br>Brindisi - UNHRD Warehouse | 1 (Storage)              | Loss Reported Date 21/Jan/2025 |                                   |
| Comments                                       |                          |                                |                                   |
| Consignment Line                               | Condition                | Available Quantity             | Register Quantity Lost from Stock |
| 1: CCCM - Laptop 🅊                             | Good Condition           | 14 Bulk (kg)                   | 4                                 |
| Print Loss Report                              |                          |                                |                                   |
|                                                | Close Dialog             |                                | Save                              |

## Роздрукувати звіт про втрати

У полі "Реєстр втрат" користувачі можуть вибрати "Друк звіту про втрати", що дозволяє оператору RITA автоматично генерувати форми для втрачених позицій в партії вантажу.

Звіт про втрати включає в себе наступні дані:

Опис Опис відсутніх товарів, включаючи категорію товару, кількість, відправлення: одиниці виміру, їх стан, об'єм і вагу.

| Місце, де            |                                                    |
|----------------------|----------------------------------------------------|
| <b>сталася</b> Точне | е місце, де сталася втрата.                        |
| втрата:              |                                                    |
| Дата                 |                                                    |
| повідомлення Відоб   | ражає дату, коли втрата була зареєстрована в RITA. |
| про втрату:          |                                                    |
| Номер                |                                                    |
| повідомлення Номе    | р звіту автоматично генерується системою RITA.     |
| про втрату:          |                                                    |

Оператор RITA повинен надати детальний звіт про те, як сталася втрата, включаючи можливі причини, такі як неправильне поводження, крадіжка і помилки. Він повинен вказати приблизну фінансову вартість втраченого або пошкодженого товару і порекомендувати кроки для запобігання подібних втрат, якщо такі є.

Відповідний персонал, наприклад, завідувачі складом і Підписи: комірники, повинні підписати звіт про втрати, щоб підтвердити його достовірність.

| <b>PRITA</b>                      |                    |                       |                                        | Loss         | Report            |                            |                           |                    | https://rita.l<br>rita.gle | ogcluster.org<br>bal@wfp.org |
|-----------------------------------|--------------------|-----------------------|----------------------------------------|--------------|-------------------|----------------------------|---------------------------|--------------------|----------------------------|------------------------------|
| ossi a                            |                    |                       | Loss Reported Location                 |              |                   |                            |                           |                    |                            |                              |
|                                   |                    |                       | Brindisi - UNHRD<br>Loss Reported Date | Warehouse    | 1                 | Lo                         | ss Report Number          |                    |                            |                              |
|                                   |                    |                       | 21/Jan/2025                            |              |                   | L                          | R-1812341-00022           |                    |                            |                              |
|                                   | Consignment        | Description           |                                        | Sender O     | rganization       | Inventory Unit<br>Ouantity | Handling Unit<br>Ouantity | Condition          | Weight                     | Volume                       |
| BDS-1395-1 Educati                | ion - school books | 1                     | ACTE                                   | D            |                   | 2Each                      | 1Box/Carton               | Good<br>Condition  | 0 kg                       | 0.01 m <sup>3</sup>          |
| Comments<br>Theft in the warehous | e. Need further in | vestigation.          |                                        |              |                   |                            |                           |                    |                            |                              |
|                                   |                    |                       |                                        |              |                   |                            |                           |                    |                            |                              |
|                                   |                    |                       |                                        |              |                   |                            |                           |                    |                            |                              |
|                                   |                    |                       |                                        |              |                   |                            |                           |                    |                            |                              |
|                                   |                    |                       |                                        |              |                   |                            |                           |                    |                            |                              |
|                                   |                    |                       |                                        |              |                   |                            |                           |                    |                            |                              |
|                                   |                    |                       |                                        |              |                   |                            |                           |                    |                            |                              |
|                                   |                    |                       |                                        |              |                   |                            |                           |                    |                            |                              |
|                                   |                    |                       |                                        |              |                   |                            |                           |                    |                            |                              |
| Prenared by                       |                    |                       |                                        |              | Annroved by       |                            |                           |                    |                            |                              |
| Date                              | -                  |                       |                                        |              | Date              |                            |                           |                    |                            |                              |
|                                   |                    |                       |                                        |              |                   |                            |                           |                    |                            |                              |
| $\lambda I$                       |                    |                       |                                        |              |                   |                            |                           |                    |                            |                              |
| $\mathbf{}$                       | 🖌 Усі              | вантажі і             | з зареєс                               | тров         | аними             | втрата                     | ми пер                    | ерахо              | овані в                    |                              |
|                                   | роз                | зділі "Втра           | ачені <b>зі с</b> і                    | клад         | <b>у</b> " на е   | крані "І                   | Відпра                    | влен               | <b>ня</b> ".Щ              | об                           |
| ¥                                 | ска<br>"Ск         | сувати вт<br>асування | рати, оп<br><b>втрат</b> " і           | ерат<br>вико | ор пов<br>рнати н | инен п<br>аступн           | ереити<br>і кроки         | і в роз<br>і для ( | зділ<br>скасува            | ання                         |
| 7                                 |                    |                       |                                        |              |                   |                            |                           |                    |                            |                              |

## Відпустити клієнту

Кнопка "**Відпустити клієнту**" призначена для передачі вантажу клієнту. Планування запасів фіксує всі вантажі, що надійшли на склад, в пункт перевалки або на адресу клієнта, які не були видані клієнту.

Навіть якщо товар відправлено і підтверджено його отримання в пункті призначення, вантаж все одно має бути виданий клієнту, щоб його більше не можна було враховувати в інвентаризації. Тому для всіх випусків оператор повинен відкрити вкладку "Планування" на екрані "Управління запасами".

| 🔒 Storage                                                                                        | Brindisi - UNHRD Warehouse                                                               | se 1 (Storage) ≽ ⊄⊡  |
|--------------------------------------------------------------------------------------------------|------------------------------------------------------------------------------------------|----------------------|
| Brindisi - UNHRD 98<br>Warehouse 1 (Storage) 98<br>San Vito - UNHRD 9<br>Warehouse 2 (Storage) 9 | ✓ ■ BDS-1339 ▲ UNFPA      Health - KITDE DINTE     800 Each 200.0 kg 1.00 m <sup>3</sup> | ✓ ■ BDS-1342 LUNICEF |

Натиснувши на опцію "Відпустити клієнту", з'явиться наступне вікно:

| Transport Company or Organization Release                                                                                         | ed to                                                                                                    |                                | Actual Date of Release                              |                                                |                    |  |  |
|----------------------------------------------------------------------------------------------------|----------------------------------------------------------------------------------------------------|--------------------------------|-----------------------------------------------------|------------------------------------------------|--------------------|--|--|
| Transport Company                                                                                                    |                                                                                                    | *                              | 21/Jan/2025                                         |                                                |                    |  |  |
| Document Number                                                                                                    |                                                                                                    |                                | Actual Person Items Release to                      |                                                |                    |  |  |
| Document Number (e.g. waybill)                                                                                                    |                                                                                                    |                                | Driver Contact                                      |                                                |                    |  |  |
| Receiving Organization Contact                                                                                                    |                                                                                                    |                                | How was reception ver                               | ified?                                         |                    |  |  |
| ACTED - RACHAEL PARKES                                                                                                    |                                                                                                    |                                | Goods Received Docu                                 | ment verifies reception                        |                    |  |  |
| Additional details                                                                                                    |                                                                                                    |                                |                                                     |                                                |                    |  |  |
| Transporter truck type, plate number etc.                                                                                         |                                                                                                    |                                |                                                     |                                                |                    |  |  |
| Consignment Line                                                                                                    | Quantity In Stock Co                                                                                                    | leased<br>nditior              | In Good<br>NS × reset quantities                    | Released In Bad<br>Conditions                  | Remaining Quantity |  |  |
| 3DS-1392- 1: CCCM - Laptop 🌻                                                                                                    | 14 Bulk (kg) 14<br>in Bag/Sack                                                                                           |                                | ≓ Bulk (kg)                                         |                                                | OBul               |  |  |
| Print Goods Release Note                                                                                                    |                                                                                                    |                                |                                                     |                                                |                    |  |  |
| C                                                                                                    | lose Dialog                                                                                                    |                                |                                                     | Release Go                                     | ods                |  |  |
|                                                                                                    |                                                                                                    |                                |                                                     |                                                |                    |  |  |
| <b>Транспортна</b><br>компанія або Введі<br>організація, трано<br>якій одер»<br>відпускається:                                    | ть назву організації, яка<br>портної компанії, яка за<br>кувача.                                                         | а от<br>абиј                   | римує товај<br>рає товари                           | ри, або назву<br>від імені                     |                    |  |  |
| Транспортна<br>компанія або Введі<br>організація, трано<br>якій одер»<br>відпускається:<br>Фактична дата<br>видачі:               | ть назву організації, яка<br>портної компанії, яка за<br>кувача.<br>іть фактичну дату видач                              | а отј<br>абиј<br>чі то         | римує товаן<br>рає товари<br>рварів.                | ри, або назву<br>від імені                     |                    |  |  |
| Транспортна<br>компанія або Введі<br>організація, трано<br>якій одерэ<br>відпускається:<br>Фактична дата<br>видачі:<br>Номер Якщо | ть назву організації, яка<br>спортної компанії, яка за<br>кувача.<br>іть фактичну дату видач<br>• є документ, що підтвер | а отр<br>абир<br>чі то<br>оджу | римує товај<br>рає товари<br>рварів.<br>ує отриманн | ри, або назву<br>від імені<br>ня, вкажіть його |                    |  |  |

особа, якій Впишіть ім'я представника організації, який отримує вантажі, видаються або ім'я водія транспортної компанії.

предмети: Контакт організації- Вкажіть контактні дані організації, яка отримала вантаж. одержувача:

| Sk PADO     | Тут пояснюється, як оператор RITA підтвердив, що клієнт   |
|-------------|-----------------------------------------------------------|
| лкоуло      | отримав свої відправлення: усно по телефону, письмово по  |
| отримация.  | електронній пошті або за допомогою документа про          |
| огримання.  | отримання товару (це може бути підписана накладна).       |
| Лолоткоро   | Будь-яка додаткова інформація, наприклад, тип транспорту, |
| інформація  | номерний знак вантажівки тощо, яку оператор може вказати  |
| іпформація. | для розблокування.                                        |

Після заповнення полів натисніть "Відпустити**товар**", щоб підтвердити остаточну видачу вантажу клієнту.

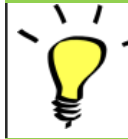

Коли вантаж остаточно передано клієнту, він відображається в розділі "**Історія** відправлень". Тому оператор повинен знайти вантаж в "Історії відпуску", щоб скасувати відпуск і виконати кроки для скасування.

## Друк примітки про випуск товару

Rita дозволяє користувачам автоматично роздруковувати**"Відмітку про** відпуск**товару**" з системи. Цей документ є офіційним документом, що підтверджує передачу вантажу кінцевому споживачеві. Вона включає в себе всі відповідні дані про вантаж, надані оператором RITA в момент випуску, як описано нижче:

- Опис відправлень, що видаються, включаючи кількість, одиниці виміру, вагу, об'єм і вартість
- Точна дата, коли відправлення було передано кінцевому клієнту.
- Дані про особу або організацію, яка отримує товари
- Підписи відповідальних сторін, включаючи постачальника послуг та організаціюотримувача.
- Номер документа (за наявності), який постачальник послуг вносить вручну під час видачі.
- Коли оператор RITA встановлює прапорець для друку відпущених товарів, система автоматично генерує номер накладної, який потім роздруковується.

| Transport Company or Organization Releas                               | ed to                                            |          | Actual Date of Release |                          |                                        |
|------------------------------------------------------------------------|--------------------------------------------------|----------|------------------------|--------------------------|----------------------------------------|
| Transport Company                                                      |                                                  | *        | 21/Jan/2025            |                          |                                        |
| Document Number                                                        |                                                  |          | Actual Person Items Re | elease to                |                                        |
| Document Number (e.g. waybill)                                         |                                                  |          | Driver Contact         |                          | *                                      |
| Receiving Organization Contact                                         |                                                  |          | How was reception ver  | ified?                   |                                        |
| ACTED - RACHAEL PARKES                                                 |                                                  |          | Goods Received Doc     | ument verifies reception |                                        |
| Additional details                                                     |                                                  |          |                        |                          |                                        |
| Transporter truck type, plate number etc.                              |                                                  |          |                        |                          |                                        |
|                                                                        |                                                  | Released | l In Good              | Released In Bad          |                                        |
| Consignment Line                                                       | Quantity In Stock                                | Conditio | NS × reset quantities  | Conditions               | Remaining Quantity                     |
| Consignment Line<br>BDS-1392- 1: CCCM - Laptop 🌻                       | Quantity In Stock<br>14 Bulk (kg)<br>in Bag/Sack | Conditio | ms x reset quantities  | Conditions               | Remaining Quantity<br>OBulk (kg        |
| Consignment Line BDS-1392- 1: CCCM - Laptop ? Print Goods Release Note | Quantity In Stock<br>14 Bulk (kg)<br>in Bag/Sack | Conditio | ns × reset quantities  | Conditions               | <b>Remaining Quantity</b><br>OBulk (kg |

| RITA                                             |                                                                                                    | Goods R     | Released No                                           | ote                  |                     | https://rita.logcluster.org<br>rita.global@wfp.org |
|--------------------------------------------------|----------------------------------------------------------------------------------------------------|-------------|-------------------------------------------------------|----------------------|---------------------|----------------------------------------------------|
|                                                  | Brindisi - UNHRD Warehouse I (Storage)                                                             |             | Referention<br>24/Nov/20                              | 22                   |                     | Caredo Released Note Namber                        |
|                                                  | Emopor Company or Organization Referred to<br>UNWEP Transporter<br>Additional death<br>Jhom Mattew |             |                                                       |                      |                     | Actual Pesson Items Release to<br>Yuliya Petrova   |
| Consignment                                      | Brecipter                                                                                          | Quality     | Parkaging                                             | Walth                | Volume              | Cremon                                             |
| 084-0009-1                                       | RUTT-d'audi                                                                                        | 30 Eac(6c)  | 20 None Leone(a)                                      | 1500 kg              | 1.50 m²             |                                                    |
| M4 6005-2                                        | Test                                                                                               | 10 Emiles   | 18 Note Leon(1)                                       | 1000 kg              | 3.10 m <sup>3</sup> |                                                    |
| 084-0025-3                                       | Digitizity Kita-(skinaged)                                                                         | 16 Each(r)  | 2 flag/Sack(s)                                        | 320 kg               | 6.40 m <sup>2</sup> |                                                    |
| CM44005-3                                        | Diginaly Kits                                                                                      | 104 Eacherd | 10 Reg/Socie(v)                                       | 2890 kg              | 2.68 m <sup>3</sup> |                                                    |
|                                                  |                                                                                                    |             | Tettal                                                | even by              | 143 -               |                                                    |
|                                                  |                                                                                                    |             |                                                       |                      |                     |                                                    |
| Released by<br>Date<br>Signature                 | (service previder)                                                                                 |             | Released to (ro<br>Date<br>Signature                  | univing orga         | alization)          |                                                    |
| Released by<br>Date<br>Signature<br>2009         | (wrska preskler)                                                                                   |             | Released to (ra<br>Date<br>Signature<br>1 / 1         | entring org.         | aliafas)            | ar<br>Vite                                         |
| Released by<br>Date<br>Nignature<br>Constitution | (verska presider)                                                                                  |             | Released to (ra<br>Date<br>Signatary<br>1 / 1         | cuiving orga         |                     | are<br>Ser                                         |
| Released by<br>Date:<br>Signature:<br>2009       | (write provider)                                                                                   |             | Beliand in (ra<br>Date<br>Signature<br>1 / 1          | calo lag arg         | alizatina)          |                                                    |
| Released by<br>Date<br>Signature                 | (чигжа ричные)<br>/ Оператори RIT/                                                                 | А тако      | Bokanad to (re<br>Box<br>Signature<br>1/1<br>W MOX    | уть .                | автома              | гично генерувати                                   |
| Referred by<br>Date<br>Signature                 | (истів ричійн)<br>Оператори RIT                                                                    | А тако      | Kidewid te (re<br>Bran<br>Signature<br>1/1<br>W. MOXY | олітіца атр<br>УТЬ - | assister<br>aBTOMA  | шино генерувати<br>рідпускуї на екрат              |

на відпуск товарів на вкладці "Історія відпуску" на екрані "Управління запасами". Будь ласка, зверніться до розділу "Історія випусків".

## Роздрукувати картку запасу

Ł

Натисніть на "Опції" і виберіть "Друкскладської картки " з випадаючого меню

| Brindisi - UNHRD Warehouse 1 (Storage) ≽ 🔅 🗠 🗄 |                   |                     |                                         |                    |                             |                                         |                                      | 1C     |
|------------------------------------------------|-------------------|---------------------|-----------------------------------------|--------------------|-----------------------------|-----------------------------------------|--------------------------------------|--------|
| Storage<br>Area                                | Consign<br>Number | Product<br>Category | Description                             | Inventory<br>Units | Handling<br>Units           | Total<br>weight<br>(kg)                 | Total<br>volume<br>(m <sup>3</sup> ) |        |
|                                                | ✓ BDS-<br>1097-1  | Shelter             | Door<br>210cm(length)<br>x80cm(breadth) | 29.0 Each          | Show Dispo<br>Register Dat  | Show Disposition<br>Register Damages    |                                      |        |
|                                                | ✓ BDS-<br>1097-2  | Shelter             | Window<br>60cm(Length)x<br>60cm(bredth0 | 108.0 Each         | Register Los                | ses<br>to Customer<br>is consignment to | o an other location                  | Option |
|                                                | ✓ BDS-<br>1097-3  | Shelter             | Timber 2/4                              | 704.0 Each         | >> Move th<br>Print Stock ( | is line item to an<br>Card(en)          | other location                       | Option |

- Опція "**Друк**складських карток" автоматично дозволяє операторам RITA створювати складські картки з RITA. Складська картка це фізичний запис, який використовується для відстеження руху конкретних позицій на складі та зі складу.
- Складські картки є специфічними для кожної позиції, а QR-код дозволяє отримати доступ до повної інформації про партію товару.

| Shelter - L<br>Packaging<br>1 Each / No | Door 210cm(length) one/Loose Document number | x80cm(breadth | Inventory auantily |             | Store    | keener  |
|-----------------------------------------|----------------------------------------------|---------------|--------------------|-------------|----------|---------|
| Release / Dispatch /<br>Damage / Loss / | (Waybill / GRNs /<br>Reports )               | In (+)        | Out (-)            | Balance (=) | Initials | Signatu |
| Found )                                 |                                              |               |                    |             |          |         |
|                                         |                                              |               |                    |             |          |         |
|                                         |                                              |               |                    |             |          |         |
|                                         |                                              |               |                    |             |          | -       |
|                                         |                                              |               |                    |             |          |         |
|                                         |                                              |               |                    |             |          |         |
|                                         |                                              |               |                    |             |          |         |
|                                         |                                              |               |                    |             |          |         |
|                                         |                                              |               |                    |             |          |         |
|                                         |                                              |               |                    |             |          |         |
|                                         |                                              |               |                    |             |          |         |
| +                                       |                                              |               |                    |             |          |         |
|                                         |                                              |               |                    |             |          |         |

Нижче наведені дані, перелічені у формі картки складського обліку:

- Номер вантажу і номер товарної позиції.
- Дані організації-відправника та отримувача.
- Опис товару, наприклад, його назва, категорія товару, кількість одиниць та упаковка, номер партії, температурний діапазон та ідентифікація небезпечних вантажів (за наявності).
- Дати, коли відбуваються операції з запасами (наприклад, отримання, відправлення, відпуск, пошкодження, знахідка).
- Будь-який номер документа, наприклад, накладної, накладної на отримання/відпуск товарів або звіту про пошкодження/втрати.
- Кількість запасів, доданих або вилучених з інвентаризації, та кількість залишків після кожної транзакції
- Ініціали/підпис комірника або іншого уповноваженого персоналу.

## Накази про звільнення

### Форма наказу на видачу вантажу

**"Форма наказу** на видачу вантажу" (**Release Order Form, ROF**) - це стандартизований документ, який має заповнити будь-яка організація, що подає запит на видачу вантажу зі складу, яким керує Логістичний кластер (включно із запитами на транспортування вантажу до кінцевого пункту призначення).

Користувачі можуть надсилати запити на видачу вантажу електронною поштою або через онлайн-платформу RITA. Онлайн-заявкою на розблокування можна поділитися з будь-якою стороною, скориставшись <u>посиланням</u>, або ж її можна знайти на веб-сайті кожної країни.

### Онлайн-запити на розкриття інформації

Після отримання форми онлайн-замовлення на розблокування на вкладці "Замовлення на розблокування" на екрані "Управління запасами" з'явиться відповідне сповіщення.

| 🗠 Dashboard 🛛 📕           | Consignments                                 | Receives                          | Dispatches            | 📄 Stock Mana                 | agement                              | Reporting            |                                   |            |
|---------------------------|----------------------------------------------|-----------------------------------|-----------------------|------------------------------|--------------------------------------|----------------------|-----------------------------------|------------|
| 曽 Planning 🛃              | Release Orders                               | Cost from S                       | itock 🍰 Release       | e History 🛛 🗐 Inv            | entory Count                         |                      | ▼ Show filter                     | s 🕑 Export |
|                           |                                              |                                   | 1 results             | found 🏚 CustomizeCo          | lumns                                |                      |                                   |            |
| Requested Release<br>Date | Release Order<br>Location                    | Requested<br>Delivery<br>Location | Consignment<br>Number | Release Order<br>Form Number | Receiving<br>Organization<br>Contact | Total weight<br>(kg) | Total volume<br>(m <sup>3</sup> ) |            |
| 16/Jan/2025               | Brindisi - UNHRD<br>Warehouse 1<br>(Storage) |                                   | BDS-1801              | BDS-1801-WFP-<br>250116-68   | Tom Cruise                           | 1.00                 | 0.01                              | Options    |

Після натискання вкладки "Наказ на відпуск" оператор матиме чотири варіанти дій, які пояснюються нижче:

|                               | Options |
|-------------------------------|---------|
| Reject Release Order          |         |
| Accept & Release              |         |
| Accept & Transfer             |         |
| Print Release Order Form (en) |         |

#### Відхилити замовлення на відпуск

Натисніть на опцію і виберіть "Відхилити замовлення навідпуск" у випадаючому меню:

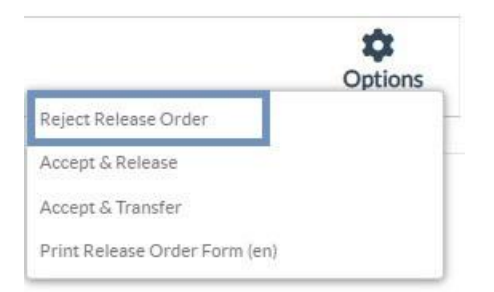

З'явиться діалогове вікно. У розділі "Коментар" оператор повинен вказати поважну причину відхилення запиту на звільнення і натиснути на кнопку "**Відхилити** запит на звільнення".

Примітка: Особа, яка подала онлайн-запит на звільнення, буде повідомлена про відхилення запиту на звільнення, а також будуть додані примітки про відхилення.

| eject Release Order for Consignment × |                                          |  |  |  |  |  |
|---------------------------------------|------------------------------------------|--|--|--|--|--|
| Comments                              |                                          |  |  |  |  |  |
| Please enter reason for cancellation  |                                          |  |  |  |  |  |
|                                       |                                          |  |  |  |  |  |
| Close Dialog                          | <ul> <li>Reject Release Order</li> </ul> |  |  |  |  |  |

#### Прийняти та випустити

Оператор RITA повинен вибрати опцію "**Прийняти і відпустити**", щоб затвердити заявку на видачу вантажу з будь-якого складу.

|                               | Options |
|-------------------------------|---------|
| Reject Release Order          |         |
| Accept & Release              |         |
| Accept & Transfer             |         |
| Print Release Order Form (en) |         |

З'явиться вікно, в якому оператор повинен ввести наступні дані:

- Транспортна компанія або організація, якій видається вантаж.
- Фактичну дату видачі.
- Номер документа.
- Точну особу, якій видається вантаж.
- Документи, що підтверджують отримання.
- Будь-які додаткові відомості, які оператор може забажати включити.
- Роздрукувати Примітку про випуск товарів

Для отримання інструкцій щодо заповнення відомостей про відпуск, будь ласка, зверніться до пункту "Відпуск**клієнту**" в розділі "Управління запасами" -<u>"Планування</u>".

| Release Details for Con                   | isignment: BDS-13           | 92, from [           | Brindisi - UN                       | HRD Warehouse                 | e 1 (Storage) ×    |  |
|-------------------------------------------|-----------------------------|----------------------|-------------------------------------|-------------------------------|--------------------|--|
| Transport Company or Organization Release | ed to                       |                      | Actual Date of Release              | 2                             |                    |  |
| Transport Company                         |                             | *                    | ⋧ 21/Jan/2025                       |                               |                    |  |
| Document Number                           |                             |                      | Actual Person Items Re              | elease to                     |                    |  |
| Document Number (e.g. waybill)            |                             |                      | Driver Contact                      |                               | *                  |  |
| Receiving Organization Contact            |                             |                      | How was reception ve                | rified?                       |                    |  |
| ACTED - RACHAEL PARKES                    |                             |                      | Goods Received Doc                  | ument verifies reception      |                    |  |
| Transporter truck type, plate number etc. |                             |                      |                                     |                               |                    |  |
| Consignment Line                          | Quantity In Stock           | Released<br>Conditio | d In Good<br>DNS × reset quantities | Released In Bad<br>Conditions | Remaining Quantity |  |
| BDS-1392- 1: CCCM - Laptop 🥊              | 14 Bulk (kg)<br>in Bag/Sack | 14                   | 🔁 Bulk (kg)                         |                               | 0Bulk (kg)         |  |
| Print Goods Release Note                  |                             |                      |                                     |                               |                    |  |
| CI                                        | lose Dialog                 |                      |                                     | Release G                     | oods               |  |

#### Приймання та передача

Якщо запит на відпуск передбачає транспортування до місця призначення, оператор RITA повинен вибрати опцію "Прийняти і передати".

|                               | *       |
|-------------------------------|---------|
|                               | Options |
| Reject Release Order          |         |
| Accept & Release              |         |
| Accept & Transfer             |         |
| Print Release Order Form (en) |         |

З'явиться вікно з усіма запланованими рейсами, і оператор повинен призначити вивільнену позицію до рейсу, призначеного для перевезення. Примітка: Оператор повинен спочатку спланувати поїздку на екрані "Відправлення" (інструкції щодо додавання нової поїздки див. у розділі<mark>"Планування та управління поїздками</mark>" в розділі "Відправлення").

#### Форма замовлення на друк роздруківки

- Опція друку замовлення на розблокування дозволяє оператору RITA роздрукувати форму запиту на розблокування, подану клієнтом в режимі онлайн.
- Натисніть на кнопку "Параметри" і виберіть "Друк**форми замовлення** нарозблокування" у випадаючому меню.

|                               | Options |
|-------------------------------|---------|
| Reject Release Order          |         |
| Accept & Release              |         |
| Accept & Transfer             |         |
| Print Release Order Form (en) |         |

У формі замовлення на розблокування міститься наступна інформація:

- Номер замовлення на відпуск, згенерований автоматично з RITA.
- Запитувана дата розблокування товарів.
- Запитуване місце видачі
- Назва організації-одержувача.
- Опис продукту, наприклад, номер партії та номер товарної позиції, категорія продукту, назва продукту, одиниці пакування, вага, об'єм, кількість, що запитується для відпуску, загальний об'єм та вага.
- Ім'я підготовника.

| LOOISTICS<br>CLUSTER      | Release Or<br>TRAINING                                                                                                    | r <b>der Form</b><br>; (RITA2)                                         |                                                                        | https://rita.logcluster.org<br>rita.global@wfp.org |
|---------------------------|----------------------------------------------------------------------------------------------------|------------------------------------------------------------------------|------------------------------------------------------------------------|----------------------------------------------------|
|                           | Release Order Number                                                                                                    | BDS-1801-WFP-250                                                       | 0116-68                                                                |                                                    |
|                           | Requested Release Date                                                                                                    |                                                                        |                                                                        |                                                    |
|                           | Paguastad Palazea Lacation                                                                                                    | Brindici UNHPDA                                                        | Varahousa 1 (Storaga)                                                  |                                                    |
|                           | Requested Delivery Location                                                                                                    | Dimuisi - Orvined V                                                    | (storage)                                                              |                                                    |
|                           | Receiver                                                                                                    | United Nations Wor                                                     | ld Food Programme - To                                                 | m Cruise                                           |
| _                         | Requested Rr<br>Sender Organization: United Na<br>Description                                                                               | elease Items<br>ations World Food Prop                                 | gramme<br>Handling Dates 7                                             | 'atal welakt - Tatal valuma                        |
| BDS-1801-1: Nutrition - T | řest 16                                                                                                    | 10 Each                                                                | 1 Box/Carton<br>1.0 kg/ Box/Carton<br>0.01 m <sup>3</sup> / Box/Carton | 1.0 kg 0.01 m <sup>3</sup>                         |
|                           |                                                                                                    |                                                                        |                                                                        |                                                    |
|                           |                                                                                                    |                                                                        |                                                                        |                                                    |
|                           |                                                                                                    |                                                                        |                                                                        |                                                    |
|                           |                                                                                                    |                                                                        |                                                                        |                                                    |
|                           |                                                                                                    |                                                                        |                                                                        |                                                    |
|                           |                                                                                                    |                                                                        |                                                                        |                                                    |
| ` <u>`</u> -              | Система сповіщення корис<br>запит на випуск вантажу че<br>заявникам та операторам R<br>попередженням, що сповіщ<br>документують робочий про | <b>стувачів:</b> Ко<br>рез ручну а<br>ITA надсила<br>ають ключ<br>цес. | оли користува<br>бо онлайн-фс<br>аються електр<br>овий персона         | чі подають<br>рму ROF,<br>ронні листи з<br>л та    |

#### Форма ручного випуску

Користувачі також можуть надіслати електронного листа з вкладенням у форматі Excel, щоб запросити звільнення свого вантажу. У цих випадках оператор може полегшити процес вивільнення через сторінку "Управління запасами" - "Планування". Детальні інструкції про те, як оформити видачу**вантажу**, ви знайдете в розділі "Видача**вантажу клієнту**" в розділі "Управління запасами" в підрозділі<u>"Планування</u>".

# Відсутній на складі

Якщо повідомляється про втрату вантажу під час зберігання, в пункті перевалки або після того, як він був доставлений на адресу клієнта, він буде класифікований як "Втрата зі складу". Щоб зареєструвати втрату, користувачі повинні перейти на вкладку "Управління запасами" і натиснути кнопку "Втрачено на складі".

| 🗠 Dashboard | Consignments   | Receives       | 🕩 Dispatches  | 📄 Stock Management 🖥    | E Reporting |
|-------------|----------------|----------------|---------------|-------------------------|-------------|
| Hanning     | Release Orders | ? Lost from St | ock 🌛 Release | History 🔲 Inventory Cou | int         |

Оператор RITA має дві опції щодо цього процесу.

Варіант 1: Опція "Скасувати" дозволяє оператору RITA скасувати раніше зареєстровані втрати.

Опція 2: "Друк звіту провтрати" дозволяє оператору RITA автоматично генерувати форми для зареєстрованих втрачених позицій в партії вантажу. Звіт про втрати може бути згенерований одразу після реєстрації втрачених відправлень. Зверніться до розділу "Друк звіту про втрати" в розділі "Планування управління запасами".

| 曽 Planning 🏼 🍰 I   | Release Orders <sup>1</sup> | Output: Content of the second second seco | tock 🌛 Rele         | ease History          | Inventory Count            |                      | ▼ Show filters                    | 🖻 Export |
|--------------------|-----------------------------|----------------------------------------------------------------------------------------------------|---------------------|-----------------------|----------------------------|----------------------|-----------------------------------|----------|
|                    |                             |                                                                                                    | 63 resu             | Its found 🔹 Customize | Columns                    |                      |                                   |          |
| Loss Reported Date | Loss Reported<br>Location   | Consignment<br>Number                                                                                                    | Product<br>Category | Description           | Inventory Unit<br>Quantity | Total weight<br>(kg) | Total volume<br>(m <sup>3</sup> ) |          |
| 21/Jan/2025        | Brindisi -<br>UNHRD         | BDS-1395                                                                                                    | Education           | school books          | 2 Each                     | 0.4                  | 4 0.01                            | Ontions  |
|                    | Warehouse 1<br>(Storage)    |                                                                                                    |                     |                       |                            | Cance                | int Loss Report (en)              |          |

#### Скасування втрат

Оператор може скасувати втрати, раніше зареєстровані як "знайдені позиції". Нижче перераховані кроки для скасування втрат:

Крок 1: Перейдіть на вкладку "Втраченізі складу" на сторінці "Управління запасами".

**Крок 2:** Скористайтеся опцією "**Показати фільтр**" у верхній правій частині, щоб знайти відправлення, яке потрібно скасувати. Оператор може шукати відправлення за його номером, фактичною датою отримання відправлення або фактичною датою отримання, або ввівши будь-які інші дані про відправлення в поле пошуку**.** 

| 曽 Planning      | 🍰 Release Orders <sup>0</sup> | Ost from Stock | 🍰 Release History        | Inventory Count | Ŀ              | • Hide filters |
|-----------------|-------------------------------|----------------|--------------------------|-----------------|----------------|----------------|
| Consignment Num | ber                           | Search         |                          |                 | Date of Cancel |                |
| Consignment Nur | mber                          | Search a       | mong relevant properties |                 | From Date      | -<br>To Date   |
|                 |                               |                |                          |                 |                |                |

**Крок 3:** Натисніть на вкладку "**Параметри**" в правому кінці вибраного відправлення і виберіть опцію "**Скасувати**".

|                       |                           |                            | 63 resu             | Its found 🏟 Customize | Columns                                                                                                    |                      |                                   |         |
|-----------------------|---------------------------|----------------------------|---------------------|-----------------------|----------------------------------------------------------------------------------------------------|----------------------|-----------------------------------|---------|
| Loss Reported Date    | Loss Reported<br>Location | Consignment<br>Number      | Product<br>Category | Description           | Inventory Unit<br>Quantity                                                                                                    | Total weight<br>(kg) | Total volume<br>(m <sup>3</sup> ) |         |
| 21/Jan/2025           | Brindisi -<br>UNHRD       | BDS-1395                   | Education           | school books          | 2 Each                                                                                                    | 0.4                  | 0.01                              | Options |
|                       | Warehouse 1               |                            |                     |                       |                                                                                                    | Cancel               |                                   |         |
|                       | (Storage)                 |                            |                     |                       |                                                                                                    | CO Pri               | nt Loss Report (en)               |         |
| and the second second |                           | Parate for a second second | 1000                | 10 40 1               | distant of the second second sec |                      |                                   |         |

**Крок 4:** З'явиться вікно, в якому оператор може вказати такі дані, як кількість знайдених відправлень, номер звіту та коментарі, якщо такі є. Далі оператор повинен натиснути на кнопку "**Скасувати**", щоб підтвердити скасування втрат, зареєстрованих для обраного відправлення. Після цього відправлення повернеться до категорії "**В наявності**" на екрані "Відправлення".

| Cancel Registered Los<br>1 (Storage) | ses for BDS-1395 · | Education - scho | ool books - at Brindi | si - UNHRD Warehous | e × |
|--------------------------------------|--------------------|------------------|-----------------------|---------------------|-----|
| Date of Cancel                       |                    | Found Rep        | ort Number            |                     |     |
| 21/Jan/2025                          |                    |                  |                       |                     |     |
| Comments                             |                    |                  |                       |                     |     |
| Please enter reason for cancellation |                    |                  |                       |                     |     |
|                                      |                    |                  |                       |                     |     |
| Consignment Line                     | Reported Lost      | Weight           | Volume                | Found               |     |
| 1: Education - school books          | 2 Each             | 0.4 kg           | 0.01 m <sup>3</sup>   | 2                   |     |
|                                      |                    |                  |                       |                     |     |
|                                      | Close Dialog       |                  | 🖬 Ca                  | ncel Loss           |     |

# Історія випусків

На сторінці**"Історія випусків**" ви можете ознайомитися з усіма вантажами, які були частково або повністю випущені кінцевому клієнту.

У вкладці "Історія" ви знайдете список всіх відправлень і деталі їх випуску, записані оператором RITA в процесі випуску вантажу. Ця інформація включає фактичну дату випуску, місце випуску, організацію, особу, яка отримала випуск, номер документа (якщо він був введений вручну) і номер накладної (якщо він був автоматично згенерований RITA).

Оператор може використовувати функцію**"Показати фільтр"** для пошуку конкретних випущених партій. Крім того, він має можливість експортувати дані у формат Excel за допомогою функції**"Експорт"**.

| 🗠 Dashboard | Consignments                | Receives          | Dispatches      | Stock Management         | Reporting |
|-------------|-----------------------------|-------------------|-----------------|--------------------------|-----------|
| 曽 Planning  | Release Orders <sup>3</sup> | 2 Lost from Store | ck 🕹 Release    | History 🗐 Inventory Coun | t         |
|             |                             |                   | 878 results for | und 🏚 Customize Columns  |           |

### Скасування випуску

Оператор має можливість скасувати здійснене відвантаження. Для цього виконайте наведені нижче дії:

Крок 1: Натисніть на "Історія випусків" на сторінці "Управління запасами".

**Крок 2:** Скористайтеся опцією**"Показати фільтр**" у верхньому правому куті, щоб знайти вантажі, які потребують відміни на певну дату випуску.

| Consignment Number | Search                           | Actual Date of Release |         |
|--------------------|----------------------------------|------------------------|---------|
| Consignment Number | Search among relevant properties | From Date              | To Date |

**Крок 3:** Щоб повернути партію назад на склад, натисніть**"Опції**" і виберіть "Відмінити**випуск**" у випадаючому меню.

| 🗠 Dashboard               | Consignments                  | ➡] Receive                                     | s 🕻 Di                                            | spatches                                   | Stock           | Managemen                           | t <b>"</b> 🔲       | Reporting            |                                                                 |          |
|---------------------------|-------------------------------|------------------------------------------------|---------------------------------------------------|--------------------------------------------|-----------------|-------------------------------------|--------------------|----------------------|-----------------------------------------------------------------|----------|
| Planning                  | 🍰 Release Orders <sup>0</sup> | Lost from                                      | Stock                                             | 👂 Release H                                | listory         | Inventory                           | Count              |                      | ▼ Show filters                                                  | 🕑 Export |
|                           |                               |                                                |                                                   | 878 results fou                            | nd 🏟 Custom     | ize Columns                         |                    |                      |                                                                 |          |
| Actual Date of<br>Release | Consignments                  | Released<br>at                                 | Transp<br>Compa<br>or<br>Organi<br>Released<br>to | Actual<br>Person<br>Items<br>Release<br>to | Docum<br>Number | Goods<br>Released<br>Note<br>Number | Additio<br>details | Total weight<br>(kg) | Total volume<br>(m <sup>3</sup> )                               |          |
| 17/Jan/2025               | BDS-1106                      | OCHA<br>Warehous<br>e<br>(Customer<br>Address) | LTI                                               | 99988822<br>2                              | 11122           | OUT-<br>1816896-<br>00039           | 10 mt<br>TRUCJ     | 1,500.00             | 3.2<br>isposition<br>isignment Report (en)                      | Option   |
| 17/Jan/2025               | BDS-1807                      | OCHA<br>Warehous<br>e<br>(Customer             | LTI                                               | 99988822<br>2                              | 11122           | OUT-<br>1816896-<br>00037           | 10MT<br>TRUCK      | Cancel               | torique de la DSL (fr)<br>Release<br>nt Goods Release Note (en) |          |

**Крок 4:** На екрані з'явиться вікно з деталями. Оператор повинен підтвердити деталі відправлення і вказати причину скасування. Нарешті, натисніть на кнопку "**Видалити**", щоб підтвердити скасування відправлення. Таким чином, вибраний випуск буде скасовано і повернуто в розділ "**На складі**".

| Please enter reason for cancellation                 |   |                                            |   |
|------------------------------------------------------|---|--------------------------------------------|---|
| Reason for Cancellation                              |   |                                            |   |
| Transport Company or Organization Released to        |   | Actual Date of Release                     |   |
| LTI                                                  | * | 17/Jan/2025                                |   |
| Document Number                                      |   | Actual Person Items Release to             |   |
| 11122                                                |   | 999888222                                  | * |
| Receiving Organization Contact                       |   | How was reception verified?                |   |
| United Nations World Food Programme - Emmanuel Peter |   | Goods Received Document verifies reception |   |
| Additional details                                   |   |                                            |   |
| 10 mt TRUCJ                                          |   |                                            |   |
|                                                      |   |                                            |   |
| Consignment Line                                     |   |                                            |   |
| 1: Nutrition - RUTF                                  |   | 15000 Each in Box/Carton                   |   |
| Close Dialog                                         |   | Delete                                     |   |
|                                                      |   |                                            |   |
| <u> </u>                                             |   |                                            |   |
|                                                      |   |                                            |   |

# Підрахунок запасів

Ця функція дозволяє користувачам RITA безпосередньо проводити фізичні інвентаризації та керувати ними через RITA. Просто натисніть на**"Інвентаризація**" на вкладці "Управління запасами".

| 🗠 Dashboard | Consignments                | Receives        | Dispatches  | 📄 Stoo  | :k Management   |
|-------------|-----------------------------|-----------------|-------------|---------|-----------------|
| Hanning     | Release Orders <sup>3</sup> | Lost from Stock | k 🌛 Release | History | Inventory Count |

На вкладці "Інвентаризація" оператори за замовчуванням побачать список всіх минулих інвентаризацій, які були проведені, і зможуть роздрукувати результати цих інвентаризацій. Опція "**Показати фільтри**" допомагає операторам RITA легко шукати минулі інвентаризації та генерувати історичні записи, використовуючи номер партії, дату інвентаризації та інші релевантні властивості.

## Роздрукувати інвентаризаційний опис

Ця опція дозволяє операторам RITA роздрукувати інвентаризаційний опис, що містить перелік позицій, розташованих на будь-якій ділянці складу, яка потребує фізичної інвентаризації. Друк інвентаризаційного опису дозволяє менеджерам складу або проекту проводити інвентаризацію безпосередньо в режимі "офлайн", використовуючи роздруковані аркуші.

| Print Inventory Count Sheet                                                             |                             |  |  |  |  |  |
|-----------------------------------------------------------------------------------------|-----------------------------|--|--|--|--|--|
| Location of Inventory Count<br>Brindisi - UNHRD Warehouse 1 (Storage) Puglia - Brindisi |                             |  |  |  |  |  |
| Blind Count                                                                             |                             |  |  |  |  |  |
| Close Dialog                                                                            | Print Inventory Count Sheet |  |  |  |  |  |

Друкована інвентаризаційна форма має функцію "Сліпий**підрахунок**", натиснувши на яку, менеджери можуть роздрукувати лише список товарних позицій, що зберігаються на складі, без підрахунку одиниць товару.

| <b>PRITA</b>                                                                                                    | Inventory Count Sheet                                                                                                    | https://rita.logcluster.or/<br>rita.global@wfp.or/ |
|----------------------------------------------------------------------------------------------------|----------------------------------------------------------------------------------------------------|----------------------------------------------------|
| Date Physical Inventory Conducted                                                                               | Warehose Location Name                                                                                                    | Project Nam                                        |
|                                                                                                    | Brindisi - Salento Airnort                                                                                                    | TRAINING (RITA2                                    |
| Remarks                                                                                                    | Dimini Garcino Falperi                                                                                                    |                                                    |
|                                                                                                    |                                                                                                    | Item Count                                         |
| Descri                                                                                                    | ation Consignment                                                                                                    | Good condition Damaged Condition Comments          |
|                                                                                                    | ACTED                                                                                                    |                                                    |
| Food Security - food parcel                                                                                     | BDS-1240-1                                                                                                    |                                                    |
| General Operations - Motor                                                                                      | BDS-1240-2                                                                                                    |                                                    |
| Logistics - MSU                                                                                                 | BDS-1407-1                                                                                                    |                                                    |
| Logistics - Prefab                                                                                              | BDS-1407-2                                                                                                    |                                                    |
| Education - Shoes                                                                                               | BDS-1417-1                                                                                                    |                                                    |
| Health - Mosquito Nets                                                                                          | BDS-1701-1                                                                                                    |                                                    |
|                                                                                                    | Action Against Hunger                                                                                                    |                                                    |
| WASH - Hygime kit                                                                                               | BDS-1256-1                                                                                                    |                                                    |
|                                                                                                    | Catholic Relief Services                                                                                                    |                                                    |
| Logistics - DIESEL Fael                                                                                         | NDS-3655-1                                                                                                    |                                                    |
| Ford Security - ford baskets                                                                                    | BDS-1716-1                                                                                                    |                                                    |
|                                                                                                    | Christian Recovery and Developmen                                                                                                    | nt Agency                                          |
| Health - Amostellin PD                                                                                          | BOS-1648-1                                                                                                    |                                                    |
| Protection - Mosputo Nets                                                                                       | BDS 1648 2                                                                                                    |                                                    |
| Nutrition - Therapeutic Spreads                                                                                 | BDS-1648-3                                                                                                    |                                                    |
| Nutrition - Therapeutic F-100                                                                                   | BDS-1548-4                                                                                                    |                                                    |
|                                                                                                    | International Organization for Mis                                                                                                    | igration                                           |
| Shelter - Rubber tope                                                                                           | RDS-1606-1                                                                                                    |                                                    |
| Shelter - Plastic Sheet                                                                                         | RDS-1606-2                                                                                                    |                                                    |
| Shelter - Blaukets                                                                                              | BDS-1606-3                                                                                                    |                                                    |
| Shelter - Mosquito nim                                                                                          | BDS-1654-1                                                                                                    |                                                    |
| Shelter - Blankets                                                                                              | BDS-1854-2                                                                                                    |                                                    |
| Count Conducted By                                                                                              | Count Certified By                                                                                                    |                                                    |
| crain comparing by                                                                                              | Count Certained by                                                                                                    |                                                    |
| The second second second second second second second second second second second second second second second se | Prove and the second second seco |                                                    |

Почати підрахунок запасів

Ця опція дозволяє оператору RITA виконати кроки для проведення інвентаризації за допомогою фізичної інвентаризації RITA. Нижче наведено покрокову інструкцію для підрахунку запасів:

Крок 1: Натисніть на опцію "Почати інвентаризацію" у верхній правій частині RITA

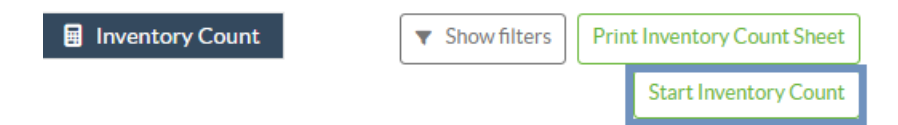

Крок 2: Виберіть склад для інвентаризації та дату початку інвентаризації.

Коли ви виберете склад для інвентаризації, всі операції на цьому складі будуть призупинені. Це дає змогу команді складу провести повний підрахунок. Ви не можете проводити інвентаризацію, якщо на складі заплановані переміщення або є зобов'язання на складі.

Оператори RITA не можуть здійснювати будь-які операції в RITA в день інвентаризації, навіть після її завершення. Вони повинні почекати до наступного дня, щоб внести зміни в RITA. Крім того, оператори RITA не можуть звіряти транзакції, які відбулися до інвентаризації. Будь-які відправлення або отримання вантажу на складі до дати інвентаризації не допускаються.

| Conduct Inventory Count                                  |                               | × |
|----------------------------------------------------------|-------------------------------|---|
| Location of Inventory Count                              | Start Date of Inventory Count |   |
|                                                          | 22/Jan/2025                   |   |
| Brindisi - UNHRD Warabouse 1 (Storage) Puglia - Brindisi | Start Inventory Count         |   |
| Brindisi - Port of Brindisi (Sea Port) Puglia - Brindisi |                               |   |
| San Vito - UNHRD Warehouse 2 (Storage) Puglia - Brindisi |                               |   |
| Brindisi - Salento Airport (Airport) Puglia - Brindisi   |                               |   |

**Крок 3:** RITA відобразить список усіх товарів на складі разом з їхньою наявною інвентаризацією в системі. Оператори можуть розпочати фізичну інвентаризацію, натиснувши на кнопку "Почати**інвентаризацію**". Статус інвентаризації зміниться на**"в процесі**".

| 曽 Planning 🏼 🕹 Relea             | ase Orders Dost from St           | tock 🕹 Release History              | Inventory Count | Thow filters | Print Inventory Count Shee<br>Start Inventory Coun |
|----------------------------------|-----------------------------------|-------------------------------------|-----------------|--------------|----------------------------------------------------|
|                                  |                                   | 7 results found 🔹 Custo             | omize Columns   |              |                                                    |
| Start Date of Inventory<br>Count | Finish Date of Inventory<br>Count | Location of Inventory Count         | ∧ Status        | Remarks      |                                                    |
| 22/Jan/2025                      |                                   | TNT Warehouse - Padova<br>(Storage) | In Progress     |              | Options                                            |

| <b>PRITA</b>                     |                                   | Cluster Proc                              | duction            | Project<br>TRAINING (RITA2) 🤝 | Location Group<br>Brindisi | rita.global@wfp.c |
|----------------------------------|-----------------------------------|-------------------------------------------|--------------------|-------------------------------|----------------------------|-------------------|
| Conduct Inver                    | ntory Count                       |                                           |                    |                               |                            | ×                 |
| Location of Inventory Cou        | int                               | Star                                      | t Date of Inventor | y Count                       |                            |                   |
| -                                |                                   | 22                                        | /Jan/2025          |                               |                            | eet               |
|                                  | Close Dialog                      |                                           |                    |                               |                            |                   |
|                                  |                                   | 7 results found 🐺 Custo                   | omize Columns      |                               |                            |                   |
| Start Date of Inventory<br>Count | Finish Date of Inventory<br>Count | Location of Inventory Count               | Status             | R                             | emarks                     |                   |
| 22/Jan/2025                      | 22/Jan/2025                       | Brindisi - Port of Brindisi (Sea<br>Port) | Completed          |                               |                            | Options           |
| 27/Dec/2024                      | 27/Dec/2024                       | Brindisi - UNHRD Warehouse 1<br>(Storage) | 1 Completed        |                               |                            | Options           |
| 18/Dec/2024                      | 18/Dec/2024                       | Brindisi - UNHRD Warehouse 1<br>(Storage) | Completed          |                               |                            | Options           |
| 17/Dec/2024                      | 17/Dec/2024                       | Brindisi - UNHRD Warehouse 1<br>(Storage) | 1 Completed        |                               |                            | Options           |
| 12/Dec/2024                      | 12/Dec/2024                       | Brindisi - UNHRD Warehouse 2<br>(Storage) | 1 Completed        |                               |                            | Options           |
| 03/Dec/2024                      | 03/Dec/2024                       | Brindisi - Salento Airport<br>(Airport)   | Completed          |                               |                            | Options           |
| 03/Dec/2024                      | 05/Dec/2024                       | Brindisi - UNHRD Warehouse 1<br>(Storage) | Completed          |                               |                            | Options           |

**Крок 4:** Після проведення фізичної інвентаризації оператор повинен вибрати "Завершити інвентаризацію"

| 曽 Planning 🏾 🍰 Rele              | ase Orders O Lost from St         | tock 🕹 Release History                         | Inventory Count | Show filters     Print Inventory Count She     Start Inventory Cou |
|----------------------------------|-----------------------------------|------------------------------------------------|-----------------|--------------------------------------------------------------------|
|                                  |                                   | 6 results found 🏚 Custo                        | omize Columns   |                                                                    |
| Start Date of Inventory<br>Count | Finish Date of Inventory<br>Count | Location of Inventory Count                    | Status          | Remarks                                                            |
| 22/Jan/2025                      |                                   | Bologna Guglielmo Marconi<br>Airport (Airport) | In Progress     | Options                                                            |
| 07/Dec/2024                      | 07/Dec/2024                       | UPS Warehouse - Bologna                        | Completed       | Complete Inventory count                                           |

**Примітка:** Завершення інвентаризації передбачає введення результатів інвентаризації. На невеликих складах або складах з надійним підключенням до Інтернету інвентаризацію часто можна проводити безпосередньо через веб-інтерфейс. Однак у більшості випадків інвентаризація ґрунтується на результатах, отриманих з паперових інвентаризаційних описів, які ведуться в режимі "офлайн". Залежно від розміру сховища та кількості унікальних одиниць, що зберігаються, оновлення фізичних інвентарних номерів може зайняти значний проміжок часу. В ідеалі, тільки менеджери з авторизованим доступом повинні вводити остаточні номери.

| General Remarks on Inventory<br>Warehouse is not maintained | y<br>d properly, next inventory county t                                  | o be done in one month.           |                                                    |                                 |                                         |
|-------------------------------------------------------------|---------------------------------------------------------------------------|-----------------------------------|----------------------------------------------------|---------------------------------|-----------------------------------------|
|                                                             |                                                                           |                                   |                                                    |                                 |                                         |
| Sender Organization                                         | Consignment Line                                                          | Available Quantity                | Counted In Good<br>Condition<br>× reset quantities | Counted In Damaged<br>Condition | Line Item Comments                      |
| ACTED                                                       | VEN-0023 - 1: Nutrition<br>- Plumpy Sup                                   | Good Condition: 225000 Each       | 225000 🤁 Each                                      | 0 72 Each                       |                                         |
| ACTED                                                       | VEN-0023 - 2: Nutrition<br>- Amoxicillin 🌒                                | Good Condition: 1080 Each         | 1000 🤁 Each                                        | 0 ₽ Each                        |                                         |
| ACTED                                                       | VEN-0023 - 3: Food<br>Security - Sorghum bags<br>of 50 Kgs<br>31/Dec/2022 | Good Condition: 1000 Bulk<br>(kg) | 500 7 Bulk (kg)                                    | 500 🔁 Bulk (kg)                 | Item is expired and needs to be removed |
| Reasons for Losses<br>It seems there was a miscalo          | ulation during the last dispatch; we                                      | e need to check the dispatch way  | bills and reconcile the stock.                     | ]                               |                                         |
| Print Loss Report                                           |                                                                           |                                   |                                                    |                                 |                                         |

**Крок 5:** З'явиться спливаюче вікно, що дозволяє операторам RITA ввести фізичну кількість одиниць товару. Користувачі можуть ввести кількість товарів у хорошому та пошкодженому стані, а також будь-які коментарі. Система RITA автоматично порахує решту товарів як втрати. Оператори також можуть додавати загальні примітки до інвентаризації. Крім того, коли повідомляється про втрату, з'являється поле для коментарів, в якому користувач може вказати причини втрати. Подальше натискання на звіт про втрати автоматично згенерує звіт про втрати з системи.

Нарешті, натисніть на**"Завершити ін**вентаризацію", щоб змінити статус фізичної інвентаризації на**"Завершено**".

| General Remarks on Inventory                       | /                                                                         |                                   |                                |                                 |                                         |
|----------------------------------------------------|---------------------------------------------------------------------------|-----------------------------------|--------------------------------|---------------------------------|-----------------------------------------|
| Warehouse is not maintained                        | d properly, next inventory county t                                       | o be done in one month.           |                                |                                 |                                         |
| Sender Organization                                | Consignment Line                                                          | Available Quantity                | Counted In Good<br>Condition   | Counted In Damaged<br>Condition | Line Item Comments                      |
| ACTED                                              | VEN-0023 - 1: Nutrition<br>- Plumpy Sup                                   | Good Condition: 225000 Each       | 225000 7 Each                  | 0 🔁 Each                        |                                         |
| ACTED                                              | VEN-0023 - 2: Nutrition<br>- Amoxicillin 🅊                                | Good Condition: 1080 Each         | 1000 🤁 Each                    | 0 🤁 Each                        |                                         |
| ACTED                                              | VEN-0023 - 3: Food<br>Security - Sorghum bags<br>of 50 Kgs<br>31/Dec/2022 | Good Condition: 1000 Bulk<br>(kg) | 500 🤁 Bulk (kg)                | 500 🔁 Bulk (kg)                 | Item is expired and needs to be removed |
| Reasons for Losses<br>It seems there was a miscalc | ulation during the last dispatch; we                                      | e need to check the dispatch way  | bills and reconcile the stock. |                                 |                                         |
| Print Loss Report                                  |                                                                           |                                   |                                |                                 |                                         |

| 🖞 Dashboard 🛛 🔳 Co               | nsignments 🔹 🔿 Receives           | 🕞 Dispatches 📄 Sto                             | ck Management   | Reporting               |                                              |
|----------------------------------|-----------------------------------|------------------------------------------------|-----------------|-------------------------|----------------------------------------------|
| 🕯 Planning 🏾 🍰 Relea             | se Orders 🛛 😧 Lost from St        | ock 🍰 Release History 🚦                        | Inventory Count | Show filters     Print: | Inventory Count Shee<br>Start Inventory Coun |
|                                  |                                   | 6 results found 🔹 Custo                        | mize Columns    |                         |                                              |
| Start Date of Inventory<br>Count | Finish Date of Inventory<br>Count | Location of Inventory Count                    | Status          | Remarks                 |                                              |
| 2/Jan/2025                       |                                   | Bologna Guglielmo Marconi<br>Airport (Airport) | In Progress     |                         | Options                                      |
| 7/Dec/2024                       | 07/Dec/2024                       | UPS Warehouse - Bologna<br>(Storage)           | Completed       | Complete Inventory con  | Options                                      |
| 7/Dec/2024                       | 07/Dec/2024                       | UPS Warehouse - Bologna<br>(Storage)           | Completed       |                         | Options                                      |
| 3/Dec/2024                       | 03/Dec/2024                       | TNT Warehouse - Padova<br>(Storage)            | Completed       |                         | Options                                      |
| 9/Nov/2024                       | 03/Dec/2024                       | TNT Warehouse - Padova<br>(Storage)            | Completed       |                         | Options                                      |
| 03/Oct/2024                      | 29/Nov/2024                       | TNT Warehouse - Padova<br>(Storage)            | Completed       |                         | Options                                      |

**Крок 6:** Система зберігатиме записи про всі попередні інвентаризації, і користувачі зможуть створювати звіти для майбутніх потреб.

| Start Date of Inventory<br>Count | Finish Date of Inventory<br>Count | Location of Inventory Count               | Status    | Remarks                                            |              |
|----------------------------------|-----------------------------------|-------------------------------------------|-----------|----------------------------------------------------|--------------|
| 22/Jan/2025                      | 22/Jan/2025                       | Brindisi - Port of Brindisi (Sea<br>Port) | Completed |                                                    | ¢<br>Options |
| 22/Jan/2025                      | 22/Jan/2025                       | San Vito - UNHRD Warehouse 2<br>(Storage) | Completed | Print Final Inventory Count Report                 | Options      |
|                                  |                                   |                                           |           | Print Total Loss Report<br>Print Owner Loss Report |              |

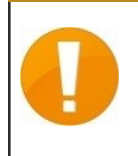

Коли ви вибрали склад для фізичної інвентаризації, всі транзакції на цьому складі будуть призупинені, що дасть змогу команді складу провести повний підрахунок. Інвентаризація не може бути проведена, якщо на складі заплановані переміщення або є запаси, на які є зобов'язання.